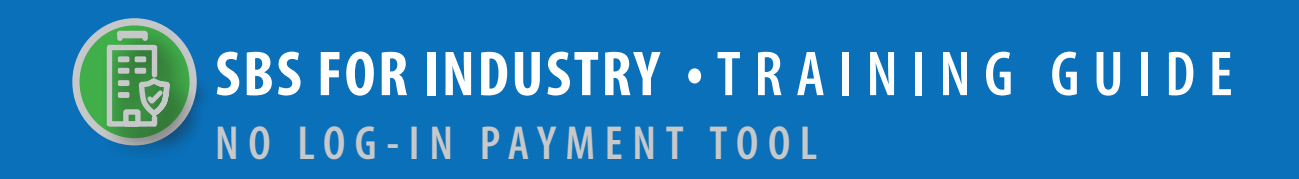

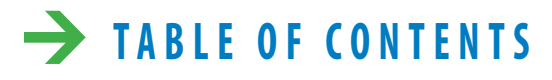

| NAVIGATE TO MAKE A PAYMENT TOOL THROUGH LICENSE MA | NAGER 2 |
|----------------------------------------------------|---------|
| LICENSE MANAGER REQUIRED INFORMATION               | 3 – 4   |
| LICENSE MANAGER SUMMARY PAGE - MAKE A PAYMENT TOO  | 5 – 8   |

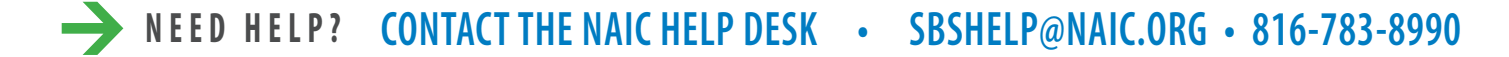

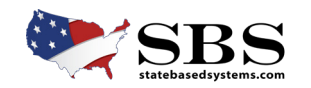

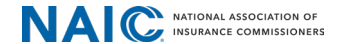

#### **STEP 1:** NAVIGATE TO NO LOG-IN PAYMENT FROM SBS WEBSITE HOME PAGE

The No Log-in Payment Tool is accessed through **License Manager**, a tool which enables industry users to manage a licensee's information in one place. You may access License Manager in **two ways** from the SBS Home Page.

#### Go to www.statebasedsystems.com.

There are two ways to navigate to the No Log-in Payment Tool.

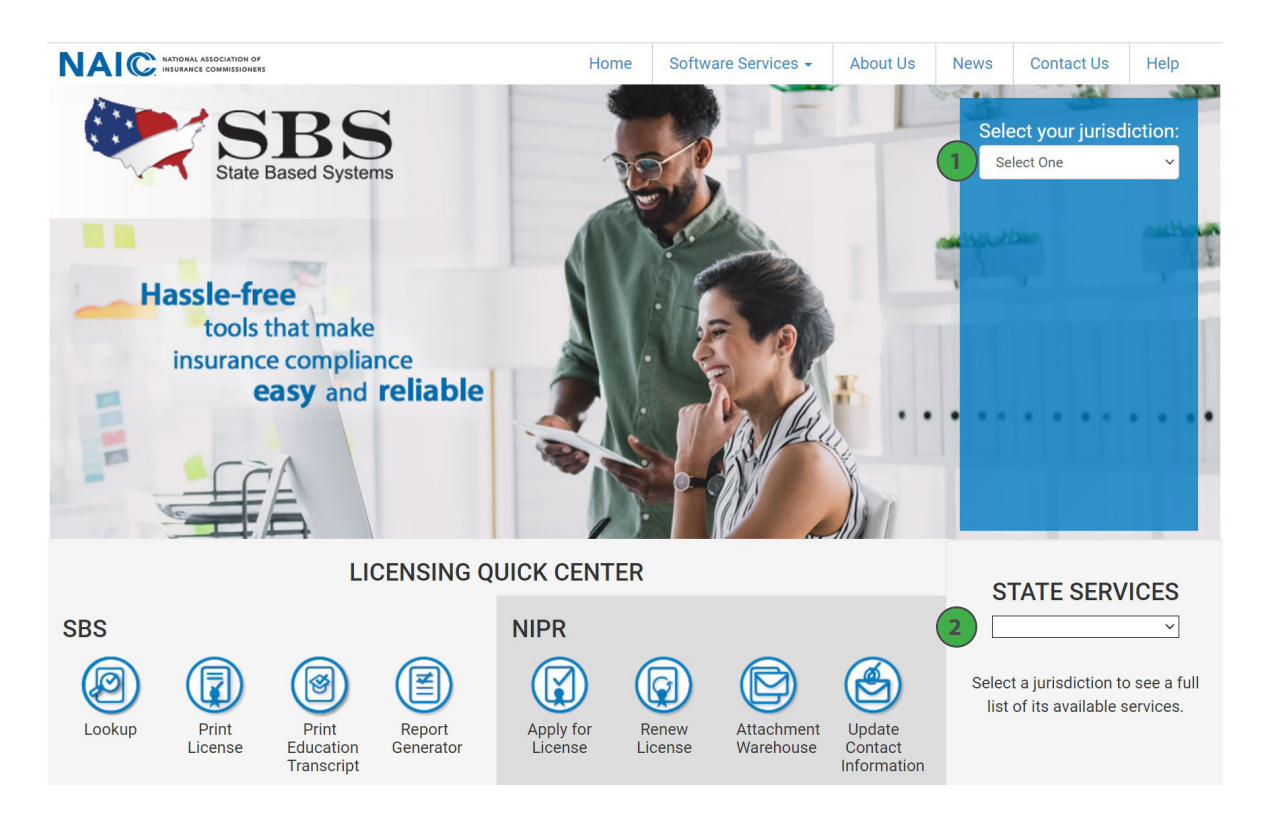

**1. Select Your Jurisdiction:** In the top right, select your jurisdiction. From the options that appear select 'View All Tools'.

**2. State Services Launch Page:** In the bottom right hand corner of the screen, select your jurisdiction from the 'State Services' drop down.

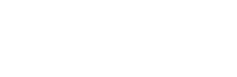

NEED HELP? CONTACT THE SBS HELP DESK • SBSHELP@NAIC.ORG • 816-783-8990

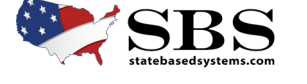

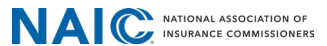

#### **STEP 2:** USE LICENSE MANAGER TO ACCESS NO LOG-IN PAYMENT TOOL

On the next page, select 'License Manager'.

| 💓 State Based      | Systems                                                                 |                                                               |
|--------------------|-------------------------------------------------------------------------|---------------------------------------------------------------|
| ■ State Services - |                                                                         |                                                               |
|                    | Connecticut   Available Servic                                          | es                                                            |
|                    | A A A A A A A A A A A A A A A A A A A                                   | SBS For Licensees                                             |
|                    | $\rightarrow$                                                           | License Manager                                               |
|                    | Please use the new list of SBS Services to update any bookmarked links. | Lookup - One Search (Companies, Education Courses, Licensees) |
|                    |                                                                         |                                                               |
|                    | State Information                                                       | SBS For Organizations                                         |
|                    | Connecticut Insurance Department<br>153 Market Street                   | Login                                                         |
|                    | 7th Floor<br>Hartford, Connecticut 06103                                | Signup                                                        |
|                    | Phone: 860-297-3800                                                     | Report Generator                                              |
|                    | Email: insurance@ct.gov                                                 | New Provider Application                                      |
|                    | Website: https://portal.ct.gov/cid                                      |                                                               |
|                    |                                                                         | Provider Submission Status                                    |
|                    |                                                                         | Address Change (Business Entities) via SBS                    |
|                    |                                                                         |                                                               |

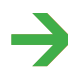

→ NEED HELP? CONTACT THE SBS HELP DESK • SBSHELP@NAIC.ORG • 816-783-8990

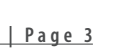

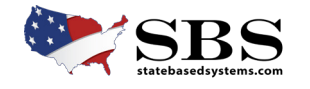

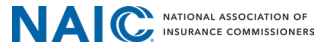

#### **STEP 3.1:** ENTER REQUIRED INFORMATION IN LICENSE MANAGER FOR AN INDIVIDUAL

Complete either Section 3.1 if using an Individual Entity or 3.2 if using a Business Entity.

- Select your 'Jurisdiction'.
- Select 'Individual' under 'Entity Type'.
- Enter your last name.
- Complete your NPN or License Number.
- Provide the last four digits of your SSN.

| NAI C INSURANCE COMMISSIONERS |                                    |                 |  |     |
|-------------------------------|------------------------------------|-----------------|--|-----|
| 💓 State Based Systems         |                                    | [               |  | 125 |
| =                             |                                    |                 |  |     |
|                               | P How Do I?                        | License Manager |  |     |
|                               |                                    |                 |  |     |
|                               | Entity Type REQUIRED               |                 |  |     |
|                               | Individual                         |                 |  |     |
|                               | Last Name required                 |                 |  |     |
|                               | Cheese One                         |                 |  |     |
|                               | NPN License Number                 | 12121212        |  |     |
|                               | Last 4 Digits of SSN REQUIRED 5500 |                 |  |     |
|                               | Search Reset                       |                 |  |     |

## **STEP 3.2:** ENTER REQUIRED INFORMATION IN LICENSE MANAGER FOR A BUSINESS

- Select your 'Jurisdiction'.
- Select 'Business Entity' under 'Entity Type'.
- Complete your NPN or License Number.
- Provide the FEIN or Federal Employer ID Number.

| NAI C INSURANCE COMMISSIONERS |                               |  |
|-------------------------------|-------------------------------|--|
| 💓 State Based Systems         |                               |  |
| ≡                             |                               |  |
|                               | How Do 17     License Manager |  |
|                               | Jurisdiction Required         |  |
|                               | Demo                          |  |
|                               | Entity Type sequesed          |  |
|                               | Business Entity               |  |
|                               | Chasse One                    |  |
|                               | NPN Lirense Numher 34343434   |  |
|                               |                               |  |
|                               | FEIN REQUIRED                 |  |
|                               | 11-111111                     |  |
|                               | Search Reset                  |  |
|                               |                               |  |

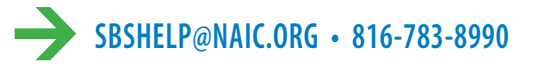

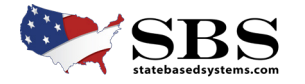

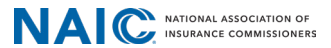

#### **STEP 4:** MAKE PAYMENT BUTTON— LICENSE MANAGER SUMMARY PAGE

The License Manager Summary Page displays information about the licensee categorized in sections and has quick access to the PDF license, email address update, education transcript information and making payments via the buttons on the toolbar.

Click the 'Make a Payments' button.

| NAIC MATCHILL ASSOCIATION OF<br>Status Based Syst | tems                                    |                                                  |                |                   | $\rightarrow (1) \Sigma^{-}$ |
|---------------------------------------------------|-----------------------------------------|--------------------------------------------------|----------------|-------------------|------------------------------|
| Print License Update Email Adv                    | dress Print Education Transcript Make 1 | Payments License Type: Bail Bondsman             | · / ± 5 0      |                   |                              |
| Licensee Demographics                             |                                         |                                                  |                |                   |                              |
| Name: Jones, Bill<br>Domicile State: Demo         |                                         | NPN: 12121212<br>Domicile Country: United States |                | Resident?: Yes    |                              |
| License Quick View                                |                                         |                                                  |                |                   |                              |
| License Class                                     | License Status                          | Status Date                                      | Effective Date | Expi              | iration Date                 |
| Bail Bondsman                                     | Active                                  | 03/15/2022                                       | 03/15/2022     | 03/3              | 1/2024                       |
|                                                   |                                         |                                                  |                |                   |                              |
| Phone, Email, Website                             |                                         |                                                  |                |                   |                              |
| Phone                                             |                                         | Email                                            |                |                   |                              |
| Туре                                              | Number                                  | Туре                                             | E-mail         | Website           |                              |
| Business Primary Phone                            | (111) 111-1111 x1111111                 | Business Email                                   | fake@fake.gov  | No results found. |                              |

#### → STEP5: MAKE PAYMENT TOOL

The 'Make Payments' Tool will open in a new tab showing the invoice information. Check the box next to the invoice you want to pay. Click on the 'payment method' drop down menu to add yours.

| State                              | e Based Syster                                      | ns       |                      |                                  |                     |                                                                             |              |                                                 |                 |
|------------------------------------|-----------------------------------------------------|----------|----------------------|----------------------------------|---------------------|-----------------------------------------------------------------------------|--------------|-------------------------------------------------|-----------------|
| 1 Make Paym                        | ents                                                |          | — 2 Payment Review — |                                  | 3 Payment Details — |                                                                             | Cred         | lit Card Details                                |                 |
| Licensee Inform                    | nation                                              |          |                      |                                  |                     |                                                                             |              |                                                 |                 |
| Jurisdiction:<br>Name:<br>Address: | Demo<br>Bill Jones<br>111 Ridge Ln<br>Fake, ZZ 2222 | 12       |                      |                                  |                     | License Number:<br>National Producer Nu<br>License Type:<br>License Status: | nber:        | 12121212<br>12121212<br>Bail Bondsman<br>Active |                 |
| Invoice Informa                    | tion                                                |          |                      |                                  |                     |                                                                             |              |                                                 |                 |
|                                    | Jurisdiction                                        | NPN      | Name                 | Payment Type                     |                     | Invoice Number                                                              | Invoice Date | Due Date                                        | Amount          |
|                                    | Demo                                                | 12121212 | Bill Jones           | Bail- Renewal Fee- Bail Bondsman |                     | 4545454545                                                                  | 08/14/2024   | 09/13/2024                                      | \$450.00        |
|                                    |                                                     |          |                      |                                  |                     |                                                                             |              |                                                 | Total: \$450.00 |
|                                    |                                                     |          |                      |                                  |                     |                                                                             |              |                                                 |                 |
| Payment Metho                      | d                                                   |          |                      |                                  |                     |                                                                             |              |                                                 |                 |
| - Payment Method*<br>Credit Card   |                                                     |          |                      |                                  |                     |                                                                             |              |                                                 |                 |
|                                    |                                                     |          |                      |                                  |                     |                                                                             |              |                                                 |                 |

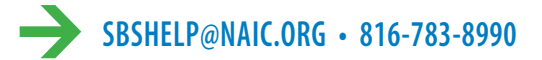

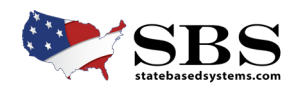

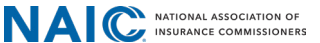

#### → STEP 6: REVIEW PAYMENT

The Payment Review Page displays information to review about the payment before proceeding. You may change any information at this point by clicking 'Previous". Click 'Next" when information is confirmed.

| NAIC INSURANCE COMMISSIONERS |             |            |                                  |                                                          |              |              |                 |            |
|------------------------------|-------------|------------|----------------------------------|----------------------------------------------------------|--------------|--------------|-----------------|------------|
| State Bas                    | sed Systems |            |                                  |                                                          |              |              | 7 11 9          | E          |
|                              |             |            |                                  |                                                          |              |              |                 |            |
| 💋 Make Payments —            |             | 2 Pay      | ment Review                      | 3 Payment Details                                        | 4 Credit     | Card Details |                 | <b>5</b> R |
| Payment Review               |             |            |                                  |                                                          |              |              |                 |            |
| Jurisdiction                 | NPN         | Name       | Payment Type                     | Invoice Number                                           | Invoice Date | Due Date     | Amount          |            |
| Demo                         | 12121212    | Bill Jones | Bail- Renewal Fee- Bail Bondsman | 4545454545                                               | 08/14/2024   | 09/13/2024   | \$450.00        |            |
|                              |             |            |                                  |                                                          |              |              | Total: \$450.00 |            |
|                              |             |            |                                  |                                                          |              |              |                 |            |
| Previous Next                | ancel       |            |                                  |                                                          |              |              |                 |            |
|                              |             |            | © 2024 National Asse             | ciation of Insurance Commissioners. All rights reserved. |              |              |                 |            |

## → STEP 7: ENTER PAYMENT DETAILS

Complete payment information in the all \*required fields. You may still cancel payment or return to previous page at this point.

| Make Payments           | Payment Review | 3 Payment Details | 4 Credit Care | d Details |
|-------------------------|----------------|-------------------|---------------|-----------|
| Payment Details         |                |                   |               |           |
| Card Holder First Name* | Card Holder    | Last Name'        |               |           |
| DIII                    | 10162          |                   |               |           |
| - Billing Street Name*  | Billing City*  |                   |               |           |
| 111 Ridge Ln.           | Fake           |                   |               |           |
| - Billing State'        | Billing Coun   | ry*               |               |           |
| ZZ                      | ✓ United St    | ates              | -             |           |
| Billing ZIP Code"       | - Email.       |                   |               |           |
| 22222                   | fake@fak       | e.gov             |               |           |
| Amount                  | - Phone Num    | er'               |               |           |
| \$450.00                | 5555555        | 555               |               |           |

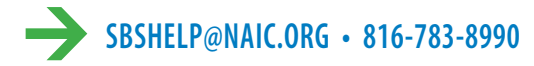

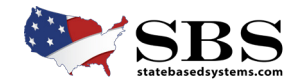

#### → STEP8: ENTER CREDIT CARD INFORMATION

Enter credit card number, expiration date and security code. Check the 'All Fees are Non-Refundable' and click 'Submit'. Please do not use the browser back, refresh or leave the page.

| NAIC NATIONAL ASSOCIATION OF<br>INSUMANCE COMMISSIONERS |                                                                                                    |                                                                                                    |                                                                  |          |
|---------------------------------------------------------|----------------------------------------------------------------------------------------------------|----------------------------------------------------------------------------------------------------|------------------------------------------------------------------|----------|
| State Based Systems                                     |                                                                                                    |                                                                                                    |                                                                  | () ) E   |
| =                                                       |                                                                                                    |                                                                                                    |                                                                  |          |
| 🖉 Make Payments                                         | Payment Review                                                                                                  | Payment Details                                                                                                    | Credit Card Details                                              | 5 Review |
| Payment                                                 |                                                                                                    |                                                                                                    |                                                                  |          |
|                                                         | Please be patient as this process can tak<br>before the payment process completes m<br>and other transactions.) | e a few minutes. Clicking on the browser back arrow, lear<br>nay result in critical information not being saved to SBS. ( | ving or refreshing this page<br>Ex: course credits, applications |          |
|                                                         | Card number                                                                                                    |                                                                                                    | Autofill link                                                    |          |
|                                                         | All Fees are Non-Refundable                                                                                     |                                                                                                    |                                                                  |          |
| Previous Finish Cancel                                  |                                                                                                    |                                                                                                    |                                                                  |          |
|                                                         |                                                                                                    |                                                                                                    |                                                                  |          |
|                                                         | 0 2024                                                                                                    | National Association of insurance Commissioners. All rights reserved.                                                     |                                                                  |          |

## → STEP9: PAYMENT CONFIRMATION

Payment Confirmation will display with Transaction Date and Authorization Payment Number. You may click 'Print this receipt' for a printed copy of the transaction.

| State Ba                                                                                                    | sed Systems                          |                                       |                                                                                                    |                                                                                    |                                                                    |                                               | 211 Dr             |
|----------------------------------------------------------------------------------------------------|--------------------------------------|---------------------------------------|----------------------------------------------------------------------------------------------------|------------------------------------------------------------------------------------|--------------------------------------------------------------------|-----------------------------------------------|--------------------|
| =                                                                                                    |                                      |                                       |                                                                                                    |                                                                                    |                                                                    |                                               |                    |
| 💋 Make Payments -                                                                                                    |                                      | 🖉 Payn                                | nent Review                                                                                                    | Payment Details                                                                    | 🕜 Credit C                                                         | Card Details                                  | 6                  |
| You have success                                                                                                    | fully submitted payment              | sl                                    |                                                                                                    |                                                                                    |                                                                    |                                               |                    |
|                                                                                                    |                                      |                                       |                                                                                                    |                                                                                    |                                                                    | -                                             | Print this receipt |
| Thank you for using                                                                                                    | NAIC's State Based Sy                | stems (SBS). For inform               | nation about other services offered through SBS,                                                                                        | visit: www.statebasedsystems.com.                                                  |                                                                    |                                               |                    |
|                                                                                                    |                                      |                                       |                                                                                                    |                                                                                    |                                                                    |                                               |                    |
| Payment Information                                                                                                    |                                      |                                       |                                                                                                    |                                                                                    |                                                                    |                                               |                    |
| Payment Information<br>Bill Jones<br>111 Ridge Ln.                                                                                                    |                                      | · · · · · · · · · · · · · · · · · · · | Transaction Date: 08/22/20                                                                                                    | 124                                                                                | Payment Method:                                                    | Credit Card                                   |                    |
| Payment Information<br>Bill Jones<br>111 Ridge Ln.<br>Fake, ZZ 22222<br>Phone Number: (5                                                                     | 55)555-5555                          |                                       | Transaction Date: 08/22/20<br>Authorization Payment Num                                                                                 | 124<br>ber: atest_9214139d10FG38U38ZgY                                             | Payment Method:<br>Amount Paid: \$45                               | Credit Card<br>0.00                           |                    |
| Payment Information<br>Bill Jones<br>111 Ridge Ln.<br>Fake, ZZ 22222<br>Phone Number: (5<br>Email: fake@fake.g                                               | 55)555-5555<br>ov                    |                                       | Transaction Date: 08/22/20<br>Authorization Payment Num<br>Transaction Type: External                                                   | 124<br>ber: atest_92L4139d10FG38U3xZgY<br>Payments                                 | Payment Method:<br>Amount Paid: \$45                               | Credit Card<br>0.00                           |                    |
| Payment Information<br>Bill Jones<br>111 Ridge Ln.<br>Fake, ZZ 2222<br>Phone Number: (5<br>Email: fake@fake.g                                                | 55)555-5555<br>ov                    |                                       | Transaction Date: 08/22/20<br>Authorization Payment Num<br>Transaction Type: External                                                   | 124<br>ber: atest_92L4139d10FG38U3xZgY<br>Payments                                 | Payment Method:<br>Amount Paid: \$45                               | Credit Card<br>0.00                           |                    |
| Payment Information<br>Bill Jones<br>111 Ridge Ln.<br>Fake, 272 2222<br>Phone Number: (5<br>Email: fake@fake.g<br>Invoice Information<br>Jurisdiction        | 55)555-5555<br>ov<br>NPN             | Name                                  | Transaction Date: 08/22/20<br>Authorization Payment Num<br>Transaction Type: External                                                   | 124<br>ber: atest_92L4139d10FG38tJ3xZgY<br>Payments<br>Invoice Number              | Payment Method:<br>Amount Paid: \$45                               | Credit Card<br>0.00<br>Due Date               | Amount             |
| Payment Information<br>Bil Jones<br>111 Ridge Ln.<br>Fake, 22 2222<br>Phone Number: (5<br>Email: fake@fake.gi<br>Invoice Information<br>Jurisdiction<br>Demo | S5)555-5555<br>ov<br>NPN<br>12121212 | Name<br>Bill Jones                    | Transaction Date: 08/22/20<br>Authorization Payment Num<br>Transaction Type: External<br>Payment Type<br>Bat- Reneval Fee- Bal Bondsman | 124<br>ber: atest_92L4139d10FG38U3sZgY<br>Payments<br>Invoice Number<br>4545454545 | Payment Method:<br>Amount Paid: \$45<br>Invoice Date<br>08/14/2024 | Credit Card<br>0.00<br>Due Date<br>09/13/2024 | Amount<br>5450.00  |

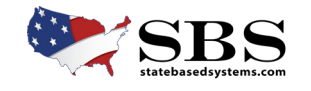

SBSHELP@NAIC.ORG • 816-783-8990

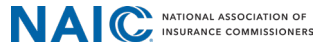

# → STEP10: CONFIRMATION EMAIL

An email confirmation will be sent listing all the details of the transaction.

You have successfully completed External Payments!

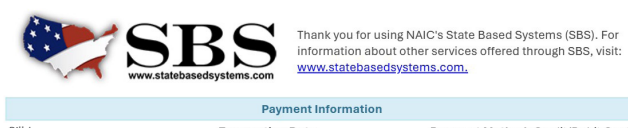

Bill Jones 111 Ridge Ln. Fake, ZZ 22222 Phone Number: (555) 555-5555 Email: <u>fake@fake.gov</u> 
 Transaction Date: Aug 22, 2024
 Payment Method: Credit/Debit Card

 Payment Number:
 Amount Paid: \$450.00

 atest. 924139010F38U832Q7
 Transaction Type: External Payments

|              | Invoice Information |            |                   |              |            |                 |  |  |  |
|--------------|---------------------|------------|-------------------|--------------|------------|-----------------|--|--|--|
| Jurisdiction | NPN                 | Name       | Invoice<br>Number | Invoice Date | Due Date   | Amount          |  |  |  |
| Demo         | :12121212           | Bill Jones | 4545454545        | 08/14/2024   | 09/13/2024 | \$450.00        |  |  |  |
|              |                     |            |                   |              |            | Total: \$450.00 |  |  |  |

Note: All fees will appear as a charge from NAIC State Based Systems on you monthly credit card statement. If you have questions regarding your transition:

• Call the SBS Help Desk at 816-783-8500 between the hours 8:00 a.m. - 5:00 p.m. (CT) Monday-Friday (except

Send an email anytime to <u>sbshelp@naic.org</u>. If the email message is sent to the Help Desk outside the times listed above, it will be answered the next business day.

#### How Do I?

| Print my license     Print my education transcript     Update my email address | Find my NPN or lic     View company infi     Find continuing ec | ense number<br>ormation<br>lucation courses | Manage<br>accross n     Purchase     licensee i     appointm     addresse | e entities with a single Login<br>nultiple jurisdictions<br>se a report that tracks key<br>information (company<br>ents, CE compliance, emai<br>s, etc. |
|--------------------------------------------------------------------------------|-----------------------------------------------------------------|---------------------------------------------|---------------------------------------------------------------------------|----------------------------------------------------------------------------------------------------|
| License Manager                                                                | Lookup                                                          | Report Gener                                | ator                                                                      | SBS for Organizations                                                                                                    |

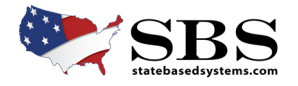

NAIC NATIONAL ASSOCIATION OF INSURANCE COMMISSIONERS

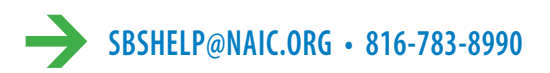